## オンライン検査予約の流れ

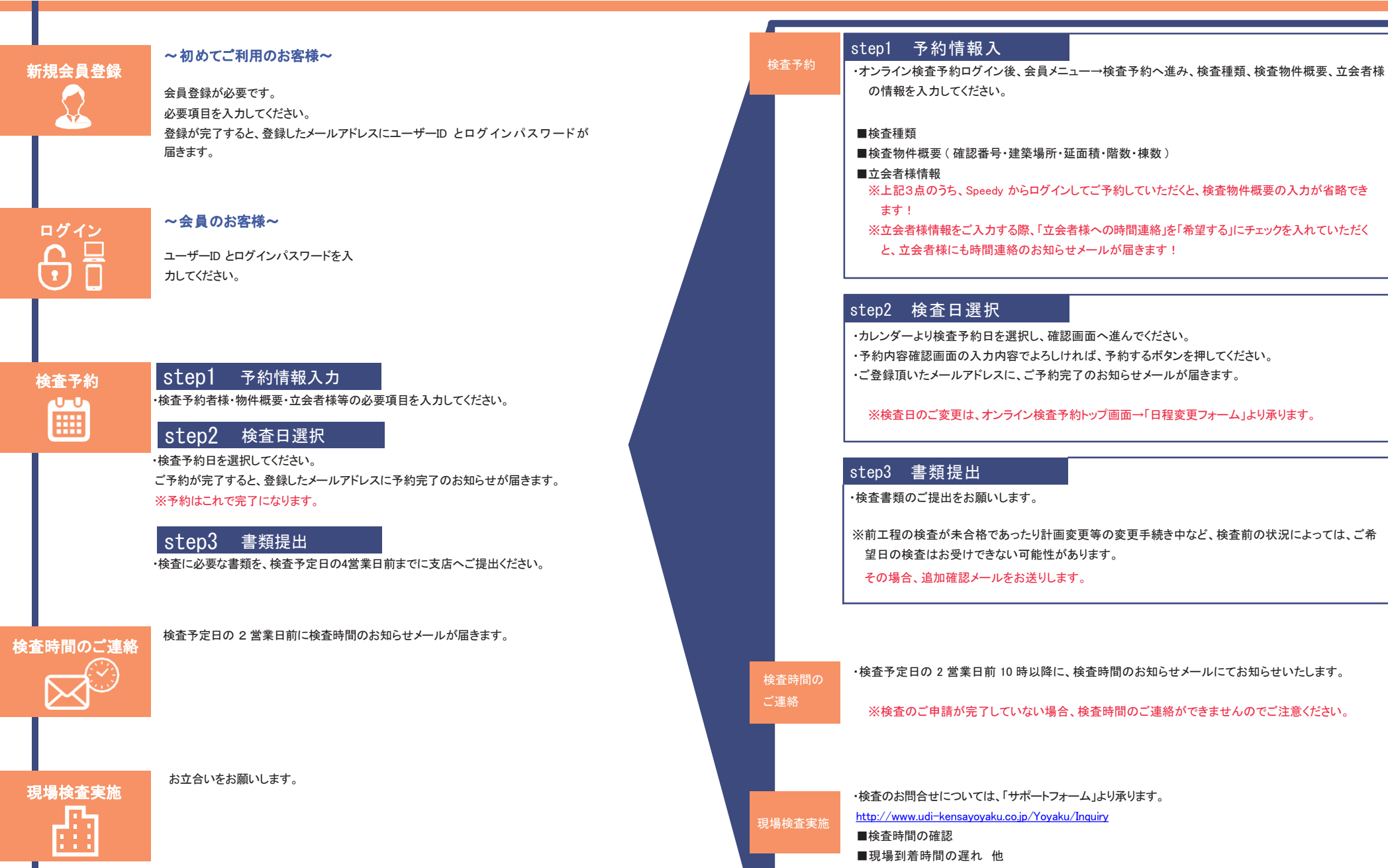

◆オンライン検査予約はこちらから http://www.udi-kensayoyaku.co.jp